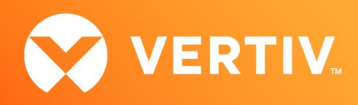

# Vertiv<sup>™</sup> Environet<sup>™</sup> Alert

## **Release Notes**

## VERSION 1.5, SEPTEMBER 2024

## **Release Notes Section Outline**

- 1. Features and Bug Fixes
- 2. Supported Software Information
- 3. Technical Support Information

## 1. Features and Bug Fixes

This version of Vertiv<sup>™</sup> Environet<sup>™</sup> Alert focuses on feature enhancements, bug fixes, performance improvements and platform updates. For simplicity and clarity, not all minor tasks (with reference numbers) are included in these release notes.

### Version 1.5 Features

| REFERENCE NUMBER | DESCRIPTION                                                                                                    |
|------------------|----------------------------------------------------------------------------------------------------|
| US446            | Multi Server Configuration – From the <i>System Settings – Multiserver Config</i> page, users can enable the Multiserver<br>feature. Once initially enabled, the user is required to set and save a username and password that will be used to<br>connect to all aggregated servers. Upon saving, a table displays all the aggregated servers. To add a new server to the<br>aggregators, click the plus icon (+) on the right side of the page. The Add new server/s dialogue box appears,<br>prompting users to enter the IP address and allowing them to enable the Secured Connection setting, which means<br>the server will be accessed using the HTTPS protocol.<br><b>NOTE: The local server is added by default and cannot be deleted.</b> |
| US921            | Multi Server - completion task                                                                                                    |
| US916            | Multi Server New Global View - part I                                                                                                    |
| US915            | Multi Server New Global View - part II                                                                                                    |
| US914            | Add ""NOT IN"" query filter operator                                                                                                    |
| US929            | Add swap icon on MultiServer dashboard                                                                                                    |
| US927            | MultiServer overall status – From the <i>Boards – Multiserver</i> page, users can view the cumulative status of all the servers on the floorplan. Click <i>Edit Floorplan</i> on the right side of the page to add images and servers. Users can add servers from an existing list created in Config. When adding a server, users can choose whether to show the overall status or the IP address. Once added, the servers appear on the floorplan, which the user can click to be redirected to the server's IP address in a new tab. A table with the aggregated alarms from all the added servers also appears in the lower part of the page.                                                                                                    |

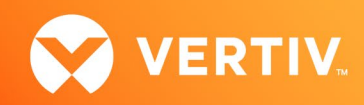

| REFERENCE NUMBER  | DESCRIPTION                                                                                                    |
|-------------------|----------------------------------------------------------------------------------------------------|
| US927 (continued) | <ul> <li>Additional functionality includes:</li> <li>Sorting alarms.</li> <li>Acknowledging alarms by clicking on icons in the Alarm status column.</li> <li>Navigating to the server's IP address for more details by clicking on the links in the Source or Acked columns.</li> <li>Change the display style by clicking on the icon in the top right corner.</li> </ul> |
| US484             | Complete Server Audit/Log History                                                                                                    |
| US928             | AuditLog Complete messages for batch operations                                                                                                    |
| US800             | HTTPS Device Web Link                                                                                                    |
| US479             | Maintenance - Auto Populate Device                                                                                                    |
| US926             | Upgrade Niagara to v.4.13u3                                                                                                    |
| US901             | Update Tomcat, Java and Apache HTTP Server                                                                                                    |
| US895             | OWASP Dependency Check                                                                                                    |
| US904             | System Settings - Rearrange page components                                                                                                    |
| US900             | Enhancing Application Performance through Cache Manipulation                                                                                                    |
| US899             | Add progress bar on the restore process                                                                                                    |
| US877             | Side Menu - Rearrange menu items                                                                                                    |

Additional features for this release include:

- Login Extra Security
  - If the user attempts to log in to the system with invalid credentials three times in a row, then they must wait five minutes before trying again. To overstep this action, the user should open a new browser.
- New Security Step on Quick-Start Page
  - During the quickstart portion of initial installation, a new security step has been added which allows the user to enable the HTTPS option and manage certificates.
- Use HTTPS on Devices
  - From the Equipment Devices page, the user can now enable HTTPS so that when redirected to the device's IP address, the browser will use HTTPS protocol. To enable HTTPS, click on a device row to open the side panel and check the USE HTTPS box.
- BACnet Table
  - From the System Settings BACnet Network Config page, users can now view a table at the bottom of the screen that displays the BACnet routers. This table offers the following functionality:
    - Add a new BACnet router by clicking the plus icon (+) on the right side of the screen.
    - Edit a router by clicking on the row and clicking the Edit icon (pencil).
    - Delete a router by clicking on the row and clicking the Delete icon (trash can).
    - Trigger a discovery action by clicking on a row, and then clicking on the last item on the menu.

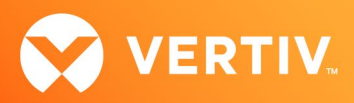

- Server Audit Logs
  - From the Database & History Audit History page, users can enable the server logs by checking the Enabled box and clicking Save. Upon saving the changes, a file name "audit\_log.log" is created in Environet/App/Logs. The data from the user's actions will be stored in this location.

## Version 1.5 Bug Fixes

| REFERENCE NUMBER | DESCRIPTION                                                                                                  |
|------------------|----------------------------------------------------------------------------------------------------|
| DE872            | Fixed issue where the polling requests were hanging.                                                         |
| DE650            | Fixed issue with Force Station Save On Admin User Edit.                                                      |
| DE647            | Fixed issue where the circuit status was not updating properly.                                              |
| DE881            | Fixed issue by preventing errors in the Empty Alarm list.                                                    |
| DE880            | Quick-start: Fixed issue where the Quick-start page did not load properly.                                   |
| DE883            | System Settings: Fixed issue with a Bacnet Configuration activation bug.                                     |
| DE879            | Devices: Fixed issue where deleting devices with alarmdatabase records and history doesn't work as expected. |
| DE920            | Fixed issue with the IP Camera feed.                                                                         |
| DE919            | Restore Process: Fixed issue with the database restore process.                                              |
| DE917            | Fixed issue with Maintenance Events load.                                                                    |
| DE913            | Maintenance: Fixed issue where the Maintenance sticky notification icon was not showing anymore.             |

## 2. Supported Software Information

- Client Browser (latest tested versions):
  - Microsoft Edge (122.0.2365.59)
  - Firefox (122.0.1)
  - Chrome (122.0.6261.95)
- Server Operating System:
  - Windows Server 2022 (Recommended)
  - Windows Server 2016, 2019
  - Windows 10, 11 64-bit

#### **3. Technical Support Information**

For technical support, please email <u>dcimsupport@vertiv.com</u>, or call 1-800-222-5877 and select option 7.